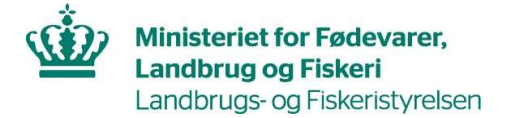

### Vejledning til Landbrugs- og Fiskeristyrelsens akvakulturindberetning på

#### virk.dk

Brug 'Næste' og 'Forrige'-knapperne nederst på siden til at navigere frem og tilbage i indberetningen. Når der trykkes 'Næste', kan der godt gå nogle sekunder, inden der skiftes til næste side, eftersom blanketten henter data fra andre steder. Et felt markeret med "(frivillig)" betyder, at feltet ikke er obligatorisk at udfylde. Samtlige felter uden en "(frivillig)" markering er påkrævede at udfylde, det vil sige at man ikke kan indsende indberetningen. Bemærk at alle produktions- og bestandsoplysninger skal indberettes, og at der er indbygget særlige logikker, således at et felt kan gå fra at være frivilligt til påkrævet eller omvendt afhængigt af hvad man udfylder i formularen.

Dette skal du have klar inden elektronisk indberetning:

- NemID medarbejdersignatur (kan bestilles gratis på <u>www.medarbejdersignatur.dk</u>)
- Antal og størrelse af enheder der anvendes i produktionen (f.eks. damme og kanaler)
- Overblik over div. regnskabsoplysninger så som: navn og tlf.nr. på revisor, dato for regnskabsafslutning og antal beskæftigede på anlægget
- Mængde- og prisoplysninger for tilførsler af opdrætsmateriale til anlægget opgjort for hver kombination af art, størrelse og oprindelse
- Mængde- og prisoplysninger for fraførsler af opdrætsmateriale fra anlægget opgjort for hver kombination af art, størrelse og anvendelse
- Bestandsopgørelse pr. 31. december i det relevante produktionsår

Yderligere oplysninger om akvakulturindberetningen, samt et tomt papirskema til at notere oplysningerne i, kan findes på Landbrugsog Fiskeristyrelsens hjemmeside <u>https://lfst.dk/erhvervsfiskeri/indberetninger/aarlig-akvakulturindberetning</u>

#### Frist for indberetning er 1. marts hvert år.

Indhold:

| Tilgå Akvakulturblanketten                                            | 3  |
|-----------------------------------------------------------------------|----|
| Indberetning                                                          | 5  |
| Anlægsoplysninger - Regnskabsmæssige                                  | 6  |
| Personoplysninger                                                     | 8  |
| Kontaktoplysninger på person eller virksomhed som ejer anlægget       | 8  |
| Kontaktoplysninger på eventuel kontaktperson, forpagter eller ny ejer | 9  |
| Kontaktoplysninger på eventuel revisor                                | 9  |
| Beskæftigede (antal)                                                  | 10 |
| Anlægsoplysninger - Produktionsmæssige                                | 11 |
| Anlægstype                                                            | 11 |
| Vandtype                                                              | 11 |
| Opdrætsarter                                                          | 12 |
| Produktionsenheder                                                    | 13 |
| Produktion - tilførsler                                               | 14 |

| Produktion - fraførsler | 17 |
|-------------------------|----|
| Nuværende bestand       | 20 |
| Sidste års bestand      | 21 |
| Årets produktion        | 22 |
| Bemærkninger            | 23 |
| Opsummering             | 24 |
| Kvittering              | 26 |

# Tilgå Akvakulturblanketten

Gå ind på virk.dk, søg på 'Akvakulturindberetning' og klik på blanketten i søgeresultatet, eller brug dette link:

https://indberet.virk.dk/myndigheder/stat/FISK/Akvakulturindberetning

| virk |                                                                                                    | Mit Virk |
|------|----------------------------------------------------------------------------------------------------|----------|
|      | akvakulturindberetning                                                                                                    | Q        |
|      | Din søgning matcher 1 resultater<br><sup>Viser 1-1 af 1</sup>                                                                                                    |          |
|      | Selvbetjening Akvakulturindberetning   Fiskeristyrelsen<br>Akvakulturindberetningen indsamler oplysninger om dansk akvakulturproduktion. Oplysningerne<br>anvendes til detaljeret akvakulturstatistik på nationalt og internationalt niveau, samt til<br>Fødevarestyrelsens opkrævning af restkoncentrationsafgift. |          |

#### Virk.dk med søgning på "Akvakulturindberetning"

Klik på 'Start selvbetjening'.

| Forside      Emner      Miljø      Fiskeri      Akvakultur      Akvakulturindberetning                                                                                                    | Fiskeristyrelsen<br><u>Kontakt</u> |
|----------------------------------------------------------------------------------------------------|------------------------------------|
| Introduktion<br>Akvakulturindberetningen indsamler oplysninger om dansk<br>akvakulturproduktion. Oplysningerne anvendes til detaljeret<br>akvakulturstatistik på nationalt og internationalt niveau, samt til<br>Fødevarestyrelsens opkrævning af restkoncentrationsafgift. | Start selvbetjening ~~             |

Virk.dk oversigtssiden for Akvakulturindberetningen

Log ind med NemID medarbejdersignatur. Har du ikke én, kan den bestilles gratis på <u>www.medarbejdersignatur.dk</u>. Dit personlige NemID kan ikke bruges, da den er tilknyttet dit CPR-nr. og ikke virksomhedens CVR-nr.

| NEMLOG-IN                  |                 |                                                                                           |
|----------------------------|-----------------|-------------------------------------------------------------------------------------------|
| MitID                      | NemID code card | NemID code file                                                                           |
|                            |                 | Operating status                                                                          |
| Log on at Søfartsstyrelsen | Mit 20          | Normal operation                                                                          |
|                            |                 | The General Data Protection Regulation                                                    |
| USER ID @                  |                 | The Danish Agency for Digitisation processes your personal                                |
|                            |                 | information when you use NemLog-in to confirm your identity.                              |
| CONTINUE                   | ÷               | number. We keep a record of your usage of NemLog-in for 6<br>months for security reasons. |
| (i) Lost user ID?          |                 | Read more about the use of your personal information and you rights here                  |

Nemlog-in

4

# Indberetning

CVR-nr. vil være forudfyldt ud fra CVR-nummeret i din NemID medarbejdersignatur. Det er derfor kun muligt at indberette anlæg tilknyttet det CVR-nr. som NemID er oprettet på. Har du flere anlæg med forskellige CVR-numre, skal du have et NemID for hvert CVR-nr.

Vælg et anlæg fra listen og klik Næste. Kontakt mail@lfst.dk hvis anlægget ikke står på listen.

| Indberetning                              | Indberetning                                                                                                    |                   |
|-------------------------------------------|----------------------------------------------------------------------------------------------------|-------------------|
| Anlægsoplysninger -<br>Regnskabsmæssige   |                                                                                                    | Hent Vejledning 🛛 |
| Personoplysninger                         | CVR-nr.                                                                                                    |                   |
| Anlægsoplysninger -<br>Produktionsmæssige | CVR-nummeret er hentet fra dit NemID, og kan kun ændres ved, at du logger på Virk.dk<br>med det NemID. som er tilknyttet det ønskede CVR-nr. NemID medarbejder signatur kan<br>bestilles <b>ber 12</b> |                   |
| Produktion - tilførsler                   |                                                                                                    |                   |
| Produktion - fraførsler                   |                                                                                                    |                   |
| Nuværende bestand                         | Produktionsår                                                                                                    |                   |
| Sidste års bestand                        | 2021                                                                                                    |                   |
| Årets produktion                          |                                                                                                    |                   |
| Bemærkninger                              |                                                                                                    |                   |
| Opsummering                               | listen.                                                                                                    |                   |
|                                           | Vælg:                                                                                                    | ~                 |
|                                           |                                                                                                    |                   |
|                                           | Næste                                                                                                    |                   |

Indberetning

# Anlægsoplysninger - Regnskabsmæssige

Læs de gemte oplysninger, og Indtast eventuelle tilføjelser eller rettelser.

Klik Næste nederst på siden.

| Indberetning                              | Anlægsoplysninger - Regnsk                                                               | absmæssige                                     |
|-------------------------------------------|------------------------------------------------------------------------------------------|------------------------------------------------|
| Anlægsoplysninger -<br>Regnskabsmæssige   | Adresse og kontaktoplysninger                                                            |                                                |
| Personoplysninger                         |                                                                                          | Hent Veiledning 12                             |
| Anlægsoplysninger -<br>Produktionsmæssige |                                                                                          |                                                |
| Produktion - tilførsler                   | Anlægsnavn                                                                               | Adresse                                        |
| Produktion - fraførsler                   | Testanlæg 3                                                                              | Nyropsgade 30                                  |
| Nuværende bestand                         | Postnr                                                                                   | Ву                                             |
| Sidste års bestand                        | 1632                                                                                     | København V                                    |
| Årets produktion                          |                                                                                          |                                                |
| Bemærkninger                              | Kommune                                                                                  |                                                |
| Opsummering                               | 0101 - København                                                                         | ~                                              |
|                                           | Telefonn                                                                                 | F-mail                                         |
|                                           | 72185600                                                                                 | mail@fiskeristyrelsen.dk                       |
|                                           |                                                                                          |                                                |
|                                           | Driftsoplysninger                                                                        |                                                |
|                                           | Driftstatus                                                                              | Dato for statusskift (dd-mm-åååå) (frivilligt) |
|                                           | Aktiv                                                                                    | ▶ 12-07-2009                                   |
|                                           |                                                                                          |                                                |
|                                           | P-nr. (produktionsenhednr) (frivilligt)                                                  |                                                |
|                                           |                                                                                          |                                                |
|                                           | CHR-nr. (frivilligt)                                                                     |                                                |
|                                           | 0                                                                                        |                                                |
|                                           | Dyrlægepraksisnr (frivilligt)                                                            |                                                |
|                                           |                                                                                          |                                                |
|                                           | Regnskabsoplysninger                                                                     |                                                |
|                                           | Regnskabsperiode: Angiv dato for<br>regnskabsårets afslutning (frivilligt)<br>31-12-2021 |                                                |
|                                           | Drives anlægget i fælles drift med andre anlæg med                                       | ét fælles regnskab?                            |
|                                           | Ja                                                                                       |                                                |
|                                           |                                                                                          |                                                |
|                                           |                                                                                          |                                                |
|                                           | Næste                                                                                    |                                                |
|                                           | <ul> <li>Tilbage</li> </ul>                                                              |                                                |

Anlægsoplysninger - Regnskabsmæssige

Hvis du har søgt og fået godkendelse til at indberette samlet på flere anlæg, vil disse fremgå her.

| s drift med andre anlæg med é    | t fælles regnskab?                                                                                                    |                                                                                                    |                                                                                                    |                                                                                                    |
|----------------------------------|----------------------------------------------------------------------------------------------------|----------------------------------------------------------------------------------------------------|----------------------------------------------------------------------------------------------------|----------------------------------------------------------------------------------------------------|
|                                  |                                                                                                    |                                                                                                    |                                                                                                    |                                                                                                    |
|                                  |                                                                                                    |                                                                                                    |                                                                                                    |                                                                                                    |
| nfattet af denne indl            | peretning                                                                                                    |                                                                                                    |                                                                                                    |                                                                                                    |
| på mail@fiskeristyrelsen.dk, hvi | is du ønsker at tilføje øvrige a                                                                                                    | nlæg                                                                                                    |                                                                                                    |                                                                                                    |
| Anlægsnavn                       | Driftstatus                                                                                                    |                                                                                                    | Dato for statuss                                                                                                    | <b>kift</b> (frivilligt)                                                                                                    |
| Testanlæg I                      | Aktivt                                                                                                    | ~                                                                                                    | 01-01-2008                                                                                                    |                                                                                                    |
| Anlægsnavn                       | Driftstatus                                                                                                    |                                                                                                    | Dato for statuss                                                                                                    | <b>kift</b> (frivilligt)                                                                                                    |
| Testanlæg II                     | Aktivt                                                                                                    | ~                                                                                                    | 01-01-2008                                                                                                    | <b>#</b>                                                                                                    |
| Testanlæg II                     | Aktivt                                                                                                    | ~                                                                                                    | 01-01-2008                                                                                                    |                                                                                                    |
|                                  | s drift med andre anlæg med é<br>nfattet af denne indk<br>på mail@fiskeristyrelsen.dk, hvi<br>Anlægsnavn<br>Testanlæg I<br>Anlægsnavn<br>Testanlæg II | s drift med andre anlæg med ét fælles regnskab?<br>nfattet af denne indberetning<br>på mail@fiskeristyrelsen.dk, hvis du ønsker at tilføje øvrige a<br>Anlægsnavn Driftstatus<br>Testanlæg I Aktivt<br>Anlægsnavn Driftstatus | s drift med andre anlæg med ét fælles regnskab?<br>nfattet af denne indberetning<br>på mail@fiskeristyrelsen.dk, hvis du ønsker at tilføje øvrige anlæg<br>Anlægsnavn Driftstatus<br>Testanlæg I Aktivt $\checkmark$<br>Anlægsnavn Driftstatus<br>Testanlæg II Aktivt $\checkmark$ | s drift med andre anlæg med ét fælles regnskab?<br>nfattet af denne indberetning<br>på mail@fiskeristyrelsen.dk, hvis du ønsker at tilføje øvrige anlæg<br>Anlægsnavn Driftstatus Dato for statussl<br>Testanlæg I Aktivt V 01-01-2008<br>Anlægsnavn Driftstatus Dato for statussl<br>Testanlæg II Aktivt V 01-01-2008 |

Anlægsoplysninger – Regnskabsmæssige: Øvrige anlæg tilknyttet

# Personoplysninger

### Kontaktoplysninger på person eller virksomhed som ejer anlægget

Gennemlæs gemte oplysning, og indtast eventuelle rettelser og tilføjelser. CVR-nr. skal svare det det firma, som anlægget regnskabsføres under. Er anlægget ikke tilknyttet et CVR-nr. anføres ejerens/forpagterens CPR-nr.

| Personop           | lysninger             |                           |                        |
|--------------------|-----------------------|---------------------------|------------------------|
| Kontaktoply        | rsninger på person el | ler virksomhed som ejer a | anlægget               |
|                    |                       |                           | Hent Vejledning 🛛      |
| Person- eller virk | somhedsnavn           | CVR-nr. (el. CPR)         | Telefon 1              |
| Muslingefirma      |                       | 11223344                  | 12345678               |
| Adresse            |                       |                           | Telefon 2 (frivilligt) |
| Testvej 3          |                       |                           |                        |
| Postnr.            | Ву                    |                           | E-mail                 |
| 2200               | København N           |                           |                        |
|                    |                       |                           |                        |

Personoplysninger

### Kontaktoplysninger på eventuel kontaktperson, forpagter eller ny ejer

Husk at krydse af i boksen lige under midten, hvis en anden end ejer skal modtage næste års skema. OBS! Der kan kun registreres én virksomhed eller person pr. CVR-nr. Navn og tlf.nr på kontaktperson kan anføres uden CVR/CPR.

| nedenfor:                                                                                                    | ater virksonned amørt                                                      |                                                     |                        |
|----------------------------------------------------------------------------------------------------|----------------------------------------------------------------------------|-----------------------------------------------------|------------------------|
| Ny ejer                                                                                                    | ~                                                                          |                                                     |                        |
| Navn                                                                                                    |                                                                            |                                                     |                        |
| Østersfirma                                                                                                    |                                                                            |                                                     |                        |
| E mail                                                                                                    |                                                                            | Telefon 1                                           | Telefon 2 (frivilligt) |
| c-mail                                                                                                    |                                                                            |                                                     |                        |
| CPR- el. CVR-nr<br>CVR-nr. (el. CPR) i deni<br>En kontaktperson, som                                                                            | n.dk<br>ne boks må ikke være samme<br>i ikke er brevmodtager, kan ar       | 12345678<br>n som for ejer.                         |                        |
| CPR- el. CVR-nr<br>CVR-nr. (el. CPR) i deni<br>En kontaktperson, som<br>11112222<br>Adresse                                                     | n.dk<br>ne boks må ikke være samme<br>i ikke er brevmodtager, kan ar       | 12345678<br>n som for ejer.<br>Iføres uden CPR/CVR. |                        |
| mail@fiskeristyrelse<br>CPR- el. CVR-nr<br>CVR-nr. (el. CPR) i deni<br>En kontaktperson, som<br>11112222<br>Adresse<br>Hovedvejen 15            | n.dk<br>ne boks må ikke være samme<br>ikke er brevmodtager, kan ar         | 12345678<br>n som for ejer.<br>Iføres uden CPR/CVR. |                        |
| mail@fiskeristyrelse<br>CPR- el. CVR-nr<br>CVR-nr. (el. CPR) i deni<br>En kontaktperson, som<br>11112222<br>Adresse<br>Hovedvejen 15<br>Postnr. | n.dk<br>ne boks må ikke være samme<br>i ikke er brevmodtager, kan ar<br>By | 12345678<br>n som for ejer.<br>føres uden CPR/CVR.  |                        |

Personoplysninger

### Kontaktoplysninger på eventuel revisor

Der kan anføres kontaktoplysninger på eventuel revisor.

| or                   |                      |
|----------------------|----------------------|
| Telefon (frivilligt) |                      |
| 23456789             |                      |
|                      | Telefon (frivilligt) |

Personoplysninger

### Beskæftigede (antal)

Der skal angives antal beskæftigede på anlægget. Mindst ét af felterne skal have en værdi. Det er muligt at angive decimaler, hvis man har en medarbejder der arbejder på flere af ens anlæg.

Klik Næste nederst på siden.

| Beskæftigede (antal)                                                           |                         |
|--------------------------------------------------------------------------------|-------------------------|
| Kan anføres med én decimal, f.eks. hvis en person arbejder på<br>indberetning. | flere anlæg med separat |
| Mindst én af følgende værdier skal være udfyldt                                |                         |
| Fuldtidsbeskæftigede                                                           |                         |
| Ejer og familie                                                                |                         |
| Mænd (frivilligt)                                                              | Kvinder (frivilligt)    |
| Lønnede ansatte                                                                |                         |
| Mænd (frivilligt)                                                              | Kvinder (frivilligt)    |
| 3,00                                                                           |                         |
| Ejer og familie<br>Mænd (frivilligt)<br>Lønnede ansatte                        | Kvinder (frivilligt)    |
| Mænd (frivilligt)                                                              | Kvinder (frivilligt)    |
| Sæsonbeskæftigede<br>Ejer og familie                                           |                         |
| Mænd (frivilligt)                                                              | Kvinder (frivilligt)    |
| Lønnede ansatte                                                                |                         |
| Mænd (frivilligt)                                                              | Kvinder (frivilligt)    |
|                                                                                |                         |

Personoplysninger

# Anlægsoplysninger - Produktionsmæssige

Tjek forudfyldt tekst og indtast eventuelle rettelser og tilføjelser.

#### Anlægstype

Vælg anlægstype.

Vælg "Ja" eller "Nej" hvorvidt anlægget er godkendt som økologisk akvakulturbrug.

Vælg "Ja" eller "Nej" hvorvidt anlægget har stået tomt hele produktionsåret.

| Anlægsoplysninger                              | - Produktionsmæssig | e                 |
|------------------------------------------------|---------------------|-------------------|
| Anlægstype                                     |                     |                   |
| Anlægstype                                     |                     | Hent Vejledning 🗗 |
| Traditionelt dambrug                           | ~                   |                   |
| Er anlægget godkendt som økologis<br>Ja<br>Nej | k akvakulturbrug?   |                   |
| Har anlægget stået tomt hele 20223             | '(frivilligt)       |                   |
| ◯ Ja                                           |                     |                   |
| Nej                                            |                     |                   |

Anlægsoplysninger - Produktionsmæssige

### Vandtype

Sæt hak i den eller de vandtyper, der produceres i på anlægget.

| Vandtype    |  |  |  |  |  |  |
|-------------|--|--|--|--|--|--|
| ✓ Ferskvand |  |  |  |  |  |  |
| Saltvand    |  |  |  |  |  |  |
| Brakvand    |  |  |  |  |  |  |
| Kølevand    |  |  |  |  |  |  |

Anlægsoplysninger - Produktionsmæssige

### Opdrætsarter

Samtlige arter som indgik i anlæggets produktion skal angives her

Klik på "Tilføj" for at tilføje en ny art.

| Opdrætsarter                                                   |
|----------------------------------------------------------------|
| Anfør samtlige opdrætsarter der indgik i anlæggets produktion. |
| ⊕ Tilføj                                                       |

Anlægsoplysninger - Produktionsmæssige

Vælg en art i dropdownlisten.

En art kan slettes ved at klikke på skraldespandsikonet til højre.

| Opdrætsarter                                                   |   |
|----------------------------------------------------------------|---|
| Anfør samtlige opdrætsarter der indgik i anlæggets produktion. |   |
| Vælg art                                                       | Ō |
| ⊕ Tilføj                                                       |   |

Anlægsoplysninger - Produktionsmæssige

### Produktionsenheder

Angiv oplysninger om produktionsenheder som anvist. De viste enheder afhænger af valget af anlægstype.

Klik Næste.

| Produktionsenheder                          |                       |                      |                                |  |  |
|---------------------------------------------|-----------------------|----------------------|--------------------------------|--|--|
| Angiv antallet af de enkelte type produktio | nsenheder der anvend  | es, samt det samlede |                                |  |  |
| Mindst én af følgende værdier for Antal e   | enheder skal være ud  | fyldt                |                                |  |  |
| Damme                                       |                       |                      |                                |  |  |
| Antal enheder (frivilligt)                  |                       | Samlet areal (m2)    |                                |  |  |
| 17                                          |                       | 1500                 |                                |  |  |
| Kanaler                                     |                       |                      |                                |  |  |
| Antal enheder (frivilligt)                  |                       | Samlet volumen (m3)  |                                |  |  |
| 4                                           | 4                     |                      | 3600                           |  |  |
| Tanke/kummer/kar                            |                       |                      |                                |  |  |
| Antal enheder (frivilligt)                  |                       | Samlet volumen (m    | 3)                             |  |  |
| 48                                          |                       | 1440                 |                                |  |  |
| Andet                                       |                       |                      |                                |  |  |
| Anfør anden                                 | Antal enheder (frivil | igt)                 | Totale areal (m2) (frivilligt) |  |  |
| produktionsenned (myllugt)                  |                       |                      |                                |  |  |
|                                             |                       |                      |                                |  |  |
|                                             |                       |                      |                                |  |  |
| Næste                                       |                       |                      |                                |  |  |

Anlægsoplysninger - Produktionsmæssige

### **Produktion - tilførsler**

| Felt       | Forklaring                                                                                                    |
|------------|----------------------------------------------------------------------------------------------------|
| Art        | I artslisterne vises de arter som er valgt på "Anlægsoplysninger – Produktionsmæssige" siden under<br>"Opdrætsarter".                                                                                                    |
| Størrelse  | Større individer (og andet). Alt som ikke er rogn, æg eller yngel og ungfisk. Tang anføres også her.<br>Yngel og ungfisk (juvenile). Fisk der anvendes til videre opdræt eller udsætning i frivand. Levende æg. Æg til<br>opdræt.                                                                                                    |
| Oprindelse | Fra andet akvakulturanlæg.<br>Intern overførsel. Overførsel af opdrætsmateriale mellem anlæg med samme ejer. Naturlig etablering af<br>muslinger og østers på net, liner m.m. skal ikke angives.Fra naturen. F.eks. æg strøget fra vildfisk, eller yngel<br>fanget i naturen.Anden oprindelse. skal beskrives med ord. F.eks. forskning. |
| Mængde     | Angiv mængden (rund/urenset vægt) for de enkelte arter og anvendelseskoder i kg. Yngel og ungfisk til videre<br>opdræt skal også oplyses i stk (skønnet antal). For bløddyr omfattes skallens vægt.<br>Levende æg oplyses i 1000 stk. F.eks. skrives 26.000 æg som 26 i skemaet.                                                         |
| Pris       | Angiv værdien af den anførte mængde i Kr. excl. Moms.<br>Angivelse af prisen er obligatorisk - Dog ikke for Indsamlet eller udsat i naturen eller intern overførsel, hvis der<br>ikke er en pris.                                                                                                    |

Feltforklaringstabel for produktion - tilførsler

Husk at angive hver kombination af art – størrelse og oprindelse. Der kan tilføjes så mange felter som nødvendigt.

Klik på "Tilføj" for at angive tilførsler for de tidligere angivne arter.

# Produktion - tilførsler

Indberet separat for hver kombination af art, størrelse og oprindelse.

Hent Vejledning 🛛

🕀 Tilføj

Produktion - tilførsler

Vælg en art.

Vælg en størrelse for arten.

Vælg en oprindelse for arten.

| Produktion                          | n - tilf   | ørsler         |                    |            |                     |                   |   |
|-------------------------------------|------------|----------------|--------------------|------------|---------------------|-------------------|---|
| Indberet sep <mark>ar</mark> at for | hver kom   | bination af ai | rt, størrelse og o | prindelse. | 1                   | Hent Vejledning 🛛 |   |
| Art                                 | :          | Størrelse      |                    | Oprindelse |                     |                   | Ō |
| Laks                                | ~          | Vælg:          | ~                  | Vælg:      | ~                   |                   |   |
| Mængde (kg.)                        |            | Mæ             | engde (stk.)       |            | Antal (1000 stk.)   |                   |   |
| Samlet pris (kr. ex                 | . moms) (f | rivilligt) Ber | egnet kilopris (   | (pris/kg)  | Beregnet pris (pris | s/stk)            |   |
|                                     |            |                |                    |            |                     |                   |   |
| (+) Tilføj                          |            |                |                    |            |                     |                   |   |
|                                     |            |                |                    |            |                     |                   |   |
| Næste                               |            |                |                    |            |                     |                   |   |
| <ul> <li>Tilbage</li> </ul>         |            |                |                    |            |                     |                   |   |

Produktion - tilførsler

Ved valg af en specifik størrelse og oprindelse vil irrelevante felter blive låst og relevante felter låst op, hvor der kan anføres oplysninger om mængde eller antal samt samlet pris. Blanketten beregner herefter automatisk kiloprisen.

Klik på næste når alle tilførsler opgjort på art størrelse og oprindelse er tilføjet.

| Produktio                   | n - til                  | førsle       | er                           |                      |             |           |                   |   |
|-----------------------------|--------------------------|--------------|------------------------------|----------------------|-------------|-----------|-------------------|---|
| Indberet separat fo         | r hver <mark>k</mark> or | nbination    | a <mark>f</mark> art, større | else og o            | prindelse.  |           | Hent Vejledning 🛛 |   |
| Art                         |                          | Størrelse    | •                            |                      | Oprindelse  |           |                   | Ô |
| Laks                        | ~                        | Større ir    | ndivider                     | ~                    | Fra naturen | ~         |                   |   |
| Mængde (kg.) (friv          | illigt)                  |              | Mængde (s                    | st <mark>k.</mark> ) |             | Antal (10 | 00 stk.)          |   |
| 1500                        |                          |              |                              |                      |             |           |                   |   |
| Samlet pris (kr. ex         | . moms)                  | (frivilligt) | Beregnet k                   | tilopris             | (pris/kg)   | Beregnet  | pris (pris/stk)   |   |
| 150000                      |                          |              | 100,00                       |                      |             |           |                   |   |
| ⊕ Tilføj                    |                          |              |                              |                      |             |           |                   |   |
|                             | _                        |              |                              |                      |             |           |                   |   |
| Næste                       |                          |              |                              |                      |             |           |                   |   |
| <ul> <li>Tilbage</li> </ul> |                          |              |                              |                      |             |           |                   |   |

Produktion - tilførsler

# **Produktion - fraførsler**

| Felt       | Forklaring                                                                                                    |
|------------|----------------------------------------------------------------------------------------------------|
| Art        | I artslisterne vises de arter som er valgt på "Anlægsoplysninger – Produktionsmæssige" siden under<br>"Opdrætsarter".                                                                                                    |
| Størrelse  | Større individer (og andet). Alt som ikke er rogn, æg eller yngel og ungfisk. Tang anføres også her.<br>Yngel og ungfisk (juvenile). Fisk der anvendes til videre opdræt eller udsætning i frivand<br>Levende æg. Æg til opdræt.<br>Rogn/kaviar til konsum.                                                                                                    |
| Anvendelse | Til andet akvakulturanlæg.<br>Levende eksport. Salg ud af landet eller til eksportvirksomhed, herunder levende eksport til videre opdræt og<br>udsætning i det fri.<br>Til dansk havbrug. Salg af f.eks. regnbueørred til videre opdræt på havbrug<br>Konsum/slagtning. Fraførsel til konsum eller videre forarbejdning på slagteri eller opskæringsvirksomhed.<br>Indsamlet eller udsat i naturen i Danmark. F.eks. udsætning at yngel i frivand.<br>Put & take/Lystfiskeri. Fisk til udsætning i danske put and take søer<br>Intern overførsel. Kun overførsler mellem forskellige anlæg med samme CVR-nr.<br>Døde, kasserede og undslupne. (Værdi skal ikke oplyses)<br>Anden anvendelse. Skal beskrives med ord, f.eks. forskning. |
| Mængde     | Angiv mængden (rund/urenset vægt) for de enkelte arter og anvendelseskoder i kg. Yngel og ungfisk til videre<br>opdræt skal også oplyses i stk (skønnet antal). For bløddyr omfattes skallens vægt.<br>Levende æg oplyses i 1000 stk. F.eks. skrives 26.000 æg som 26 i skemaet.                                                                                                    |
| Pris       | Angiv værdien af den anførte mængde i Kr. excl. Moms.<br>Angivelse af prisen er obligatorisk - Dog ikke for Indsamlet eller udsat i naturen eller intern overførsel, hvis der<br>ikke er en pris. Der kan ikke angives en pris for døde eller undslupne.                                                                                                    |

Feltforklaringstabel for produktion - fraførsler

Husk at angive hver kombination af art – størrelse og anvendelse. Der kan tilføjes så mange felter som nødvendigt. Klik på "Tilføj" for at angive fraførsler for de tidligere angivne arter.

| Hent Vejledning 🛛 |
|-------------------|
|                   |
| _                 |

Produktion - fraførsler

Vælg en art.

Vælg en størrelse for arten.

Vælg en anvendelse for arten.

Screenshots forstørret hele vejen igennem vejledningen

| ndberet separat for hver ko | ombination | n af art, størrelse og a | invendels <mark>e</mark> . | Hen                    | t Vejledning 🛛 |
|-----------------------------|------------|--------------------------|----------------------------|------------------------|----------------|
| Art                         | Størrels   | se                       | Anvendelse                 |                        | Ō              |
| Laks 🗸                      | Vælg:      | ~                        | Vælg:                      | ~                      |                |
| Mængde (kg.)                |            | Mængde (stk.)            |                            | Antal (1000 stk.)      |                |
| Samlet pris (kr. ex. moms   | )          | Beregnet kilopris        | (pris/kg)                  | Beregnet pris (pris/st | k)             |
| ¢                           |            |                          |                            |                        |                |

Produktion - fraførsler

Ved valg af en specifik størrelse og anvendelse vil irrelevante felter blive låst og relevante felter låst op, hvor der kan anføres oplysninger om mængde eller antal samt samlet pris. Blanketten beregner herefter automatisk kiloprisen.

Klik næste når alle fraførsler opgjort på art størrelse og oprindelse er tilføjet.

| Produktion - fra              | aførs     | ler                                  |                   |           |                   |   |
|-------------------------------|-----------|--------------------------------------|-------------------|-----------|-------------------|---|
| Indberet separat for hver kor | nbination | a <mark>f</mark> art, størrelse og a | invendelse.       |           | Hent Vejledning 🛛 |   |
| Art                           | Størrelse | •                                    | Anvendelse        |           |                   | Ô |
| Laks 🗸                        | Rogn      | ~                                    | Til dansk havbrug | <b>~</b>  |                   |   |
| Mængde (kg.) (frivilligt)     |           | Mængde (stk.)                        |                   | Antal (10 | 00 stk.)          |   |
| 12000                         |           |                                      |                   | ]         |                   |   |
| Samlet pris (kr. ex. moms)    |           | Beregnet kilopris (                  | (pris/kg)         | Beregnet  | pris (pris/stk)   |   |
| 18000                         |           | 1,50                                 |                   | Ì         |                   |   |
| Tilføj Næste                  |           |                                      |                   |           |                   |   |
| ✓ Tilbage                     |           |                                      |                   |           |                   |   |

Produktion - fraførsler

### Nuværende bestand

Blanketten viser en liste over alle de arter, som blev tilføjet på siden "Anlægsoplysninger – Produktionsmæssige" under

"Opdrætsarter".

Udfyld bestand ved produktionsårets udgang for hver art. Øjenæg angives i 1000 stk., resten i kilo.

Klik Næste.

| Nuværend                                                          | e bestand                                                              |                        |                                 |
|-------------------------------------------------------------------|------------------------------------------------------------------------|------------------------|---------------------------------|
| Bestand pr. 31.12.2<br>Skemaet er forudfyld<br>anlægsoplysninger. | 021 opgøres for hver art.<br>dt med arter angivet på siden for produkt | tionsmæssige           | Hent Vejledning 🔁               |
| Art                                                               | Levende æg (1000 stk.)                                                 | Yngel og ungfisk (kg.) | Større individer og andet (kg.) |
| Laks                                                              | 500                                                                    | 30                     | 25                              |
|                                                                   |                                                                        |                        |                                 |
| Næste<br>• Tilbage                                                |                                                                        |                        |                                 |

Nuværende bestand

# Sidste års bestand

Siden viser bestanden indberettet sidste år. Der er intet at udfylde her. Hvis du opdager en fejl, skal du kontakte Landbrugs- og

Fiskeristyrelsen på mail@lfst.dk.

Klik Næste.

| Sidste års b                                                                              | estand                                                                                                    |                                                                    |                                 |
|-------------------------------------------------------------------------------------------|----------------------------------------------------------------------------------------------------|--------------------------------------------------------------------|---------------------------------|
| Bestand pr. 31.12.202<br>Skemaet er forudfyldt r<br>her. Skriv de rigtige vær<br>bestand. | 0 opgøres for hver art.<br>ned oplysninger fra sidste års bestand<br>rdier i bemærkningsfeltet på sidste sid | lsopgørelse og kan ikke rettes<br>le hvis der er fejl i sidste års | Hent Vejledning 🗗               |
| Art                                                                                       | Levende æg (1000 stk.)                                                                                       | Yngel og ungfisk (kg.)                                             | Større individer og andet (kg.) |
| KILDEØRRED                                                                                |                                                                                                    |                                                                    | 10                              |
| Næste                                                                                     |                                                                                                    |                                                                    |                                 |

Sidste års bestand

# Årets produktion

Visning af årets produktion. Her kan der ikke indtastes værdier. Ved fejl skal der ændres i oplysninger tastet på produktionssider. Blanketten angiver, såfremt nettoproduktion er negativ og det vil herved være nødvendigt at tilrette de angivne oplysninger.

Klik Næste.

Årets produktion

# Bemærkninger

På denne side kan angives eventuelle bemærkninger til indberetningen eller indberetningsblanketten.

Hvis der vises en fejlmeddelelse er det muligt at klikke fortsæt, hvis man har sikret sig at alle ens oplysninger er korrekte.

#### Klik Næste.

| Bemærkninger                                              |                                                      |
|-----------------------------------------------------------|------------------------------------------------------|
| Anfør eventuelle bemærkninger til indberetningen eller in | dberetningsblanketten i feltet nedenfor (frivilligt) |
|                                                           | 4000                                                 |
|                                                           |                                                      |
|                                                           |                                                      |
|                                                           |                                                      |
|                                                           |                                                      |
|                                                           |                                                      |
|                                                           |                                                      |
|                                                           |                                                      |
|                                                           |                                                      |
| Næste                                                     |                                                      |
| <ul> <li>Tilbage</li> </ul>                               |                                                      |

Bemærkninger

## Opsummering

Denne side viser en opsummering over hvad der er indtastet i blanketten.

Såfremt alt er korrekt klik på Send. Her kan man også opleve en fejlmeddelelse, men man kan klikke fortsæt, hvis man er sikker på at indtastede oplysninger er korrekte. Dernæst vil blanketten blive indsendt. Vær opmærksom på, at det kan tage op til flere minutter at indsende blanketten. Blanketten er først korrekt indsendt, når man kommer til kvitteringssiden.

| Årets produktion                                                                                                    |       |  |
|----------------------------------------------------------------------------------------------------|-------|--|
| Fraført                                                                                                    | 12000 |  |
| - Tilført                                                                                                    | 1550  |  |
| - Sidste års bestand                                                                                                  | 10    |  |
| + Dette års bestand                                                                                                   | 127   |  |
| = Nettoproduktion                                                                                                    | 10567 |  |
| Bemærkninger<br>Anfør eventuelle bemærkninger<br>indberetningen eller<br>indberetningsblanketten i feltet<br>pedenfor | til   |  |
| Send<br>Rediger                                                                                                    |       |  |

Opsummering

Såfremt der er fejl, er det muligt at tilrette blanketten inden den afsendes. Dette kan gøres ved at klikke på Rediger og herefter navigere til de(t) trin, hvor man ønsker at tilrette.

| 12000 |
|-------|
| 1550  |
| 10    |
| 127   |
| 10567 |
|       |
|       |
|       |
|       |
|       |

Opsummering

Rediger

## **Kvittering**

Denne side angiver, at indberetningen er afsendt til Landbrugs- og Fiskeristyrelsen.

Linket øverst giver brugeren mulighed for at indsende en indberetning for et andet anlæg, eller rette i tidligere indsendte.

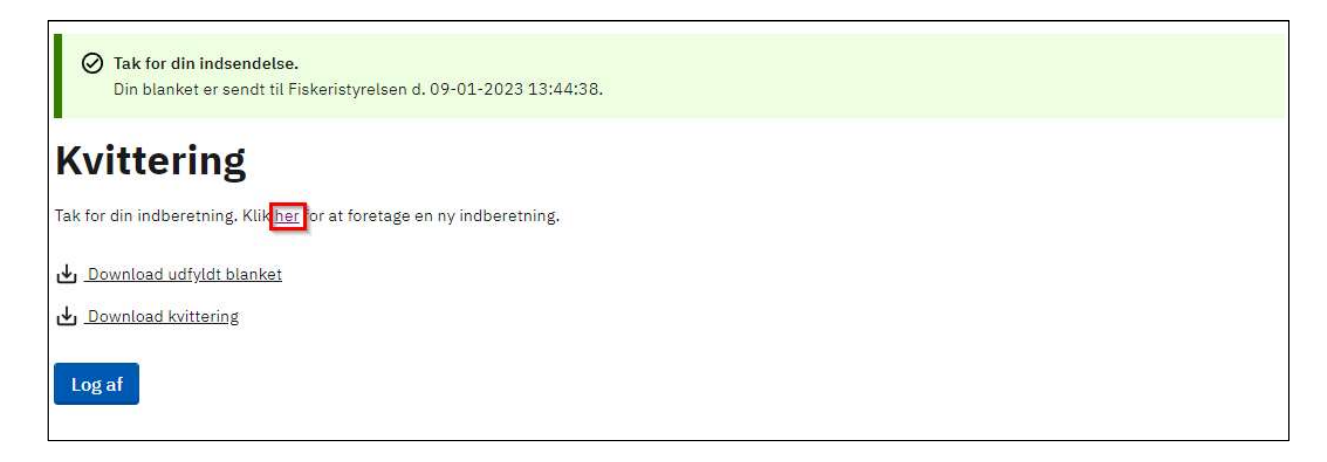

Kvittering: foretag ny indberetning

Det er muligt at downloade den udfyldte blanket.

| <ul> <li>Tak for din indsendelse.</li> <li>Din blanket er sendt til Fiskeristyrelsen d. 09-01-2023 13:44:38.</li> </ul> |
|----------------------------------------------------------------------------------------------------|
| Kvittering                                                                                                    |
| Tak for din indberetning. Klik <u>her</u> for at foretage en ny indberetning.                                           |
| Download udfyldt blanket                                                                                                |
| Log af                                                                                                    |

Kvittering: download udfyldt blanket

Det er muligt at downloade kvitteringen.

| Tak for din indsendelse.<br>Din blanket er sendt til Fiskeristyrelsen d. 09-01-2023 13:44:38. |  |
|-----------------------------------------------------------------------------------------------|--|
| Kvittering                                                                                    |  |
| ak for din indberetning. Klik <u>her</u> for at foretage en ny indberetning.                  |  |
| <ul> <li><u>↓ Download udfyldt blanket</u></li> <li><u>↓ Download kvittering</u></li> </ul>   |  |
| Log af                                                                                        |  |

Kvittering: download kvittering

#### Det er muligt at logge ud.

| <ul> <li>Tak for din indsendelse.</li> <li>Din blanket er sendt til Fiskeristyrelsen d. 09-01-2023 13:44:38.</li> </ul> |  |
|----------------------------------------------------------------------------------------------------|--|
| Kvittering                                                                                                    |  |
| Tak for din indberetning. Klik <u>her</u> for at foretage en ny indberetning.                                           |  |
| Download udfyldt blanket                                                                                                |  |
| <u>⊎</u> <u>Download kvittering</u>                                                                                     |  |
| Log af                                                                                                    |  |

Kvittering: log af